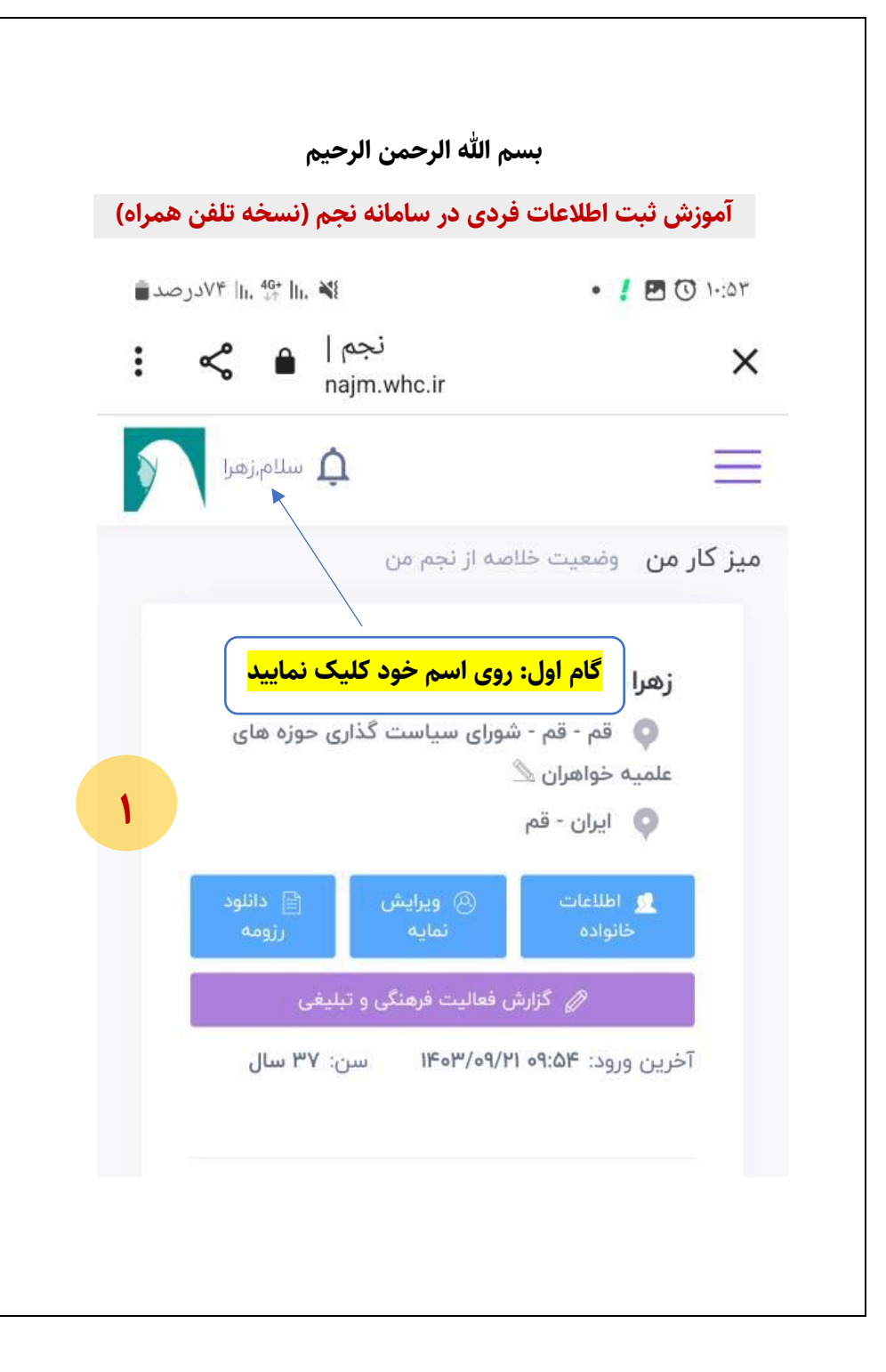

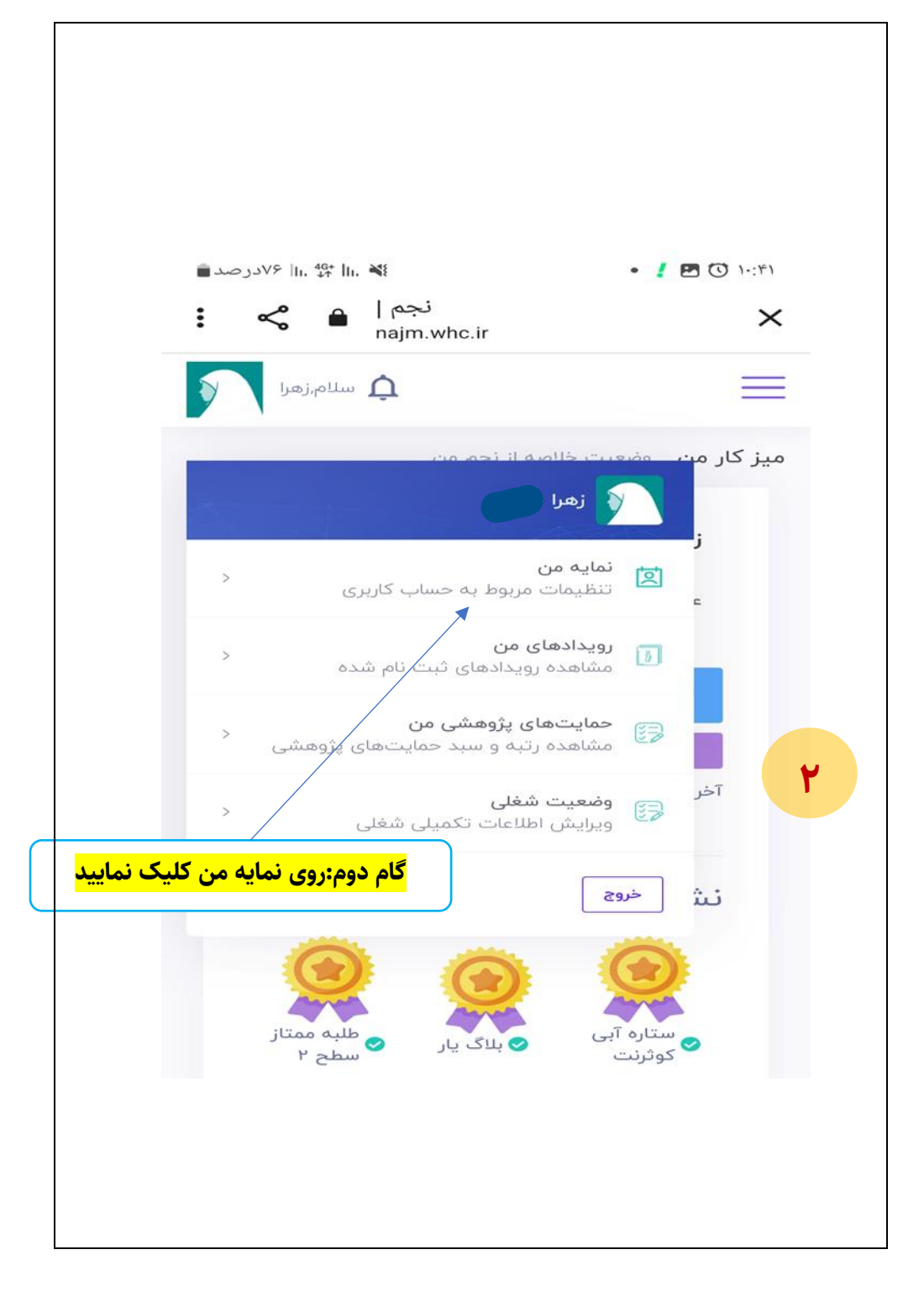

| سلام,زهرا                                                                                             | $\equiv$                              |
|----------------------------------------------------------------------------------------------------|---------------------------------------|
| اطلاعات فردی 📄 🛛 اطلاعات فردی                                                                         |                                       |
| ← بازگشت                                                                                              | ویرایش نمایه                          |
| ▲ اطلاعات فردی                                                                                        | > 😵 اطلاعات ارتباطی                   |
| نام<br>خانوادگی<br>جنسیت <b>زر</b>                                                                    | نام <b>زهرا</b><br>نام یدر <b>عیب</b> |
| کر با رفتن روی تب اطلاعات فردی اطلاعات درخواستی را وارد<br>کنید و سپس روی دکمه بروزرسانی کلیک نمایید. |                                       |
|                                                                                                    |                                       |
| استان محل تولد *                                                                                      | کشور محل تولد *                       |
| همدان ···· · · · · · · · · · · · · · · · ·                                                            | ایران 🔪 🔪 شهرستان محل تولد *          |
| همدان                                                                                                 | همدان 🗸                               |
| تابعيت *                                                                                              | قومیت *                               |
| ایران ~                                                                                               | ترک ~                                 |
|                                                                                                    |                                       |